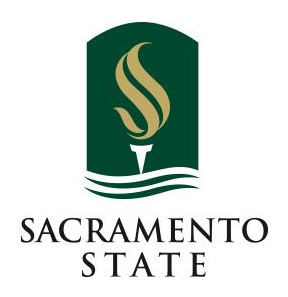

# Master of Arts in Teaching & Teaching Credential

# Cal State Apply Helpful Application Tips

# https://www.calstate.edu/apply

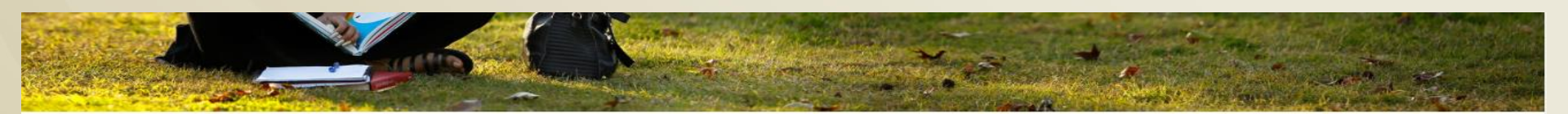

# CAL STATE APPLY

Find your future at the California State University. With 23 campuses and thousands of degree choices, the CSU is a great place to start your journey. Explore your options below, and start your application today.

#### See Application Dates & Deadlines »

The Fall 2019 application will be available on October 1, 2018.

Select a Term to Apply For

Choose the type of student you are to learn more about how to apply to the CSU:

| Freshman | Transfer | Graduate | International | Teaching<br>Credential |
|----------|----------|----------|---------------|------------------------|
|----------|----------|----------|---------------|------------------------|

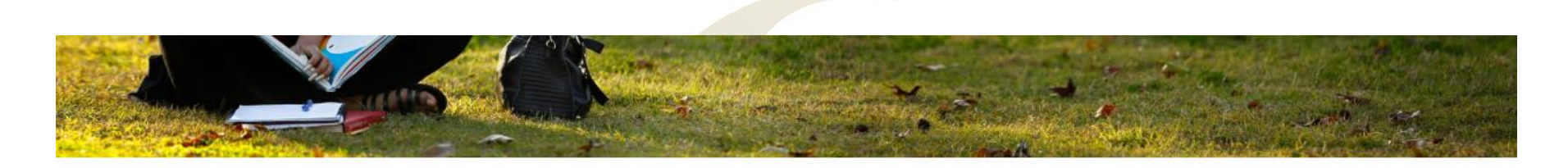

# CAL STATE APPLY

Find your future at the California State University.

With 23 campuses and thousands of degree choices, the CSU is a great place to start your journey.

Explore your options below, and start your application today.

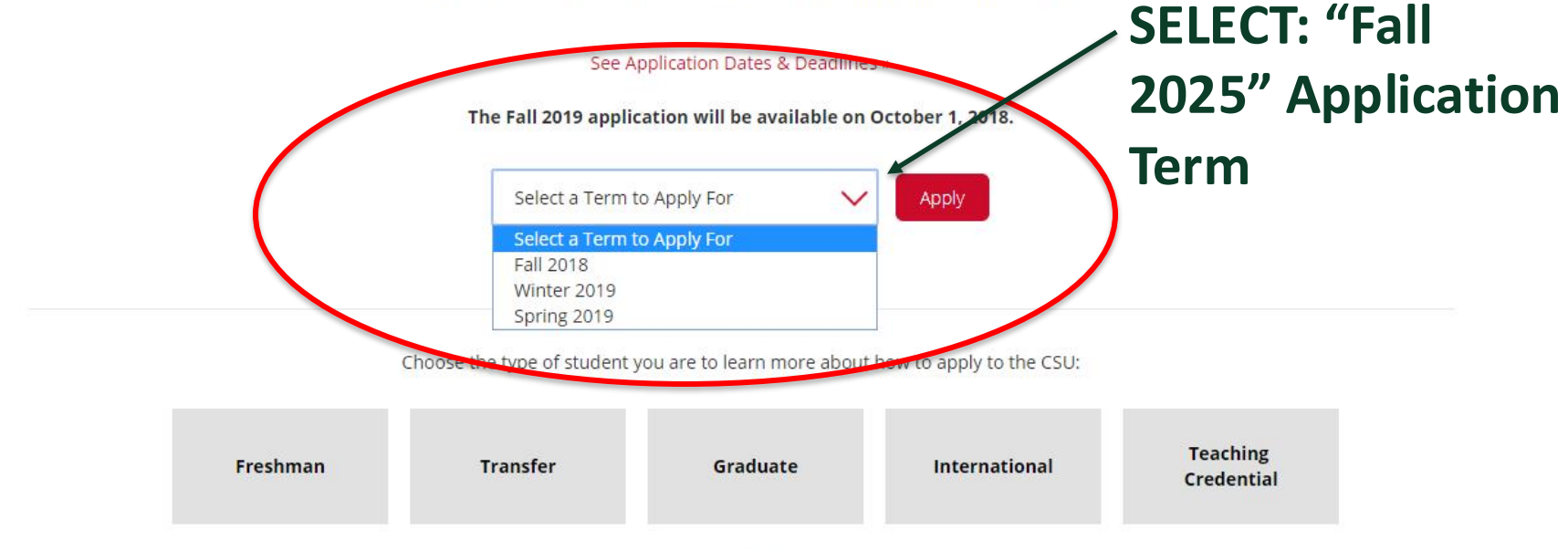

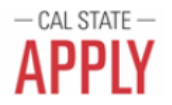

## Create an Account

The information below will be provided to the admissions offices at the programs to which you apply. Please provide complete and accurate information. Within the application you will be able to specify additional addresses and alternate name details.

\* Indicates required field.

| Your Name             | Create vour   |
|-----------------------|---------------|
| Title                 | Account and   |
| * First or Given Name | Account and   |
| Middle Name           | set your User |
| * Last or Family Name | Name and      |
| Suffix                |               |
| Display Name          | Password      |
|                       |               |
| Contact Information   |               |
| * Email Address       | Home 🗸        |

#### Extended Profile

#### **Payment History**

1. Degree Goal

\* What degree, credential, program or certificate are you applying

First Bachelor's Degree (Seeking your first bachelor's de

Second Bachelor's Degree and Beyond (e.g. Master's, Te

CSU Summer Arts

\* Please select one or more of the following degree soals.

On the "Extended Profile: SELECT: "Second Bachelor's Degree and Beyond" and "Teaching Credential Only"

Second Bachelor's Degree (already earned a bachelor's degree and are seeking another one)

Graduate (e.g. Master's, Doctoral) or Professional's Degree

Teaching and Service Credential Only (e.g. Single or Multiple Subject, Special Education, PPS, Librarian, Admin, CalStateTEACH)

Certificate

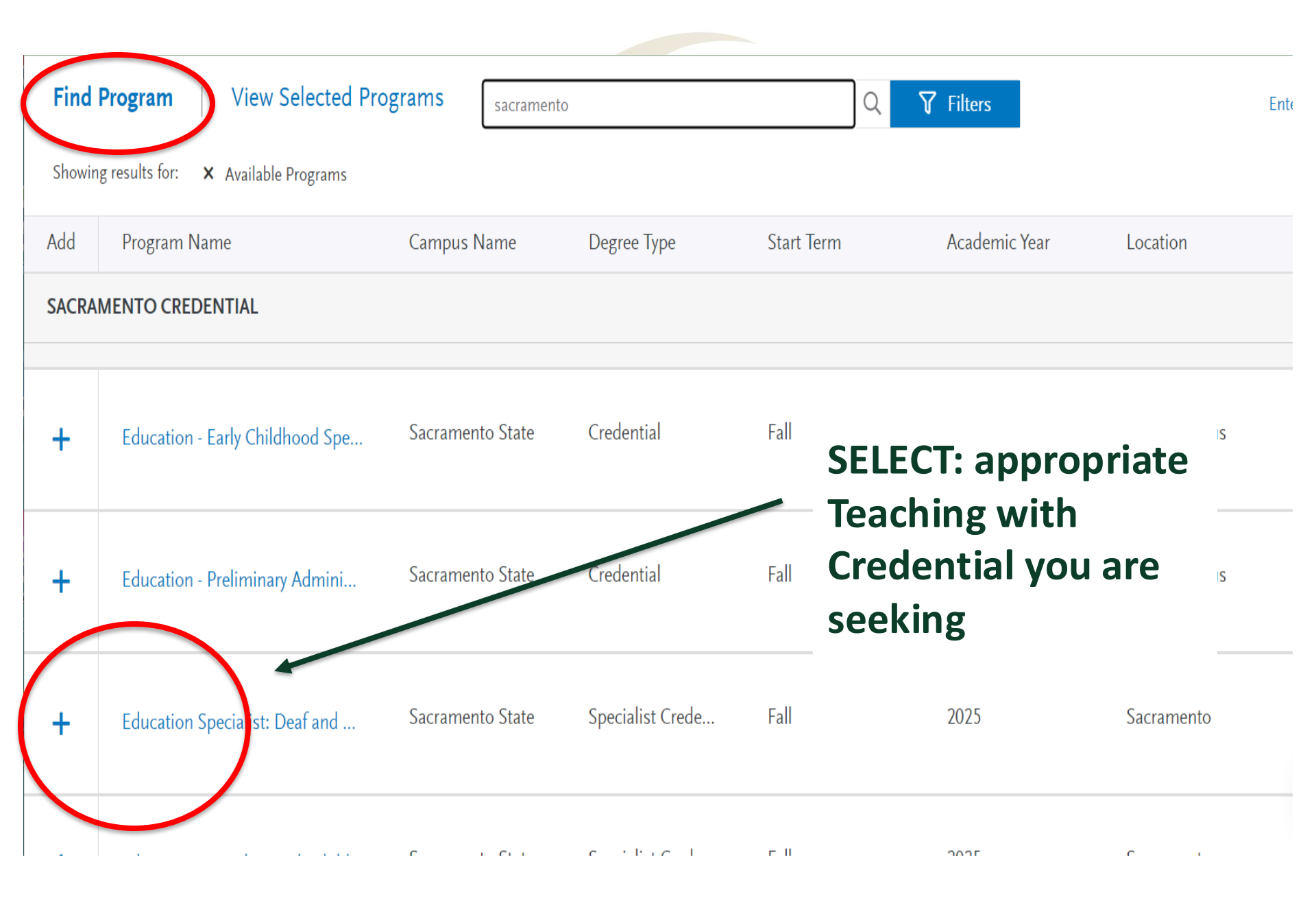

My Application

#### Add Program

#### Submit Application

## My Application

This dashboard is your application home

#### **Getting Started?**

Speed up your application by entering your colleges attended first.

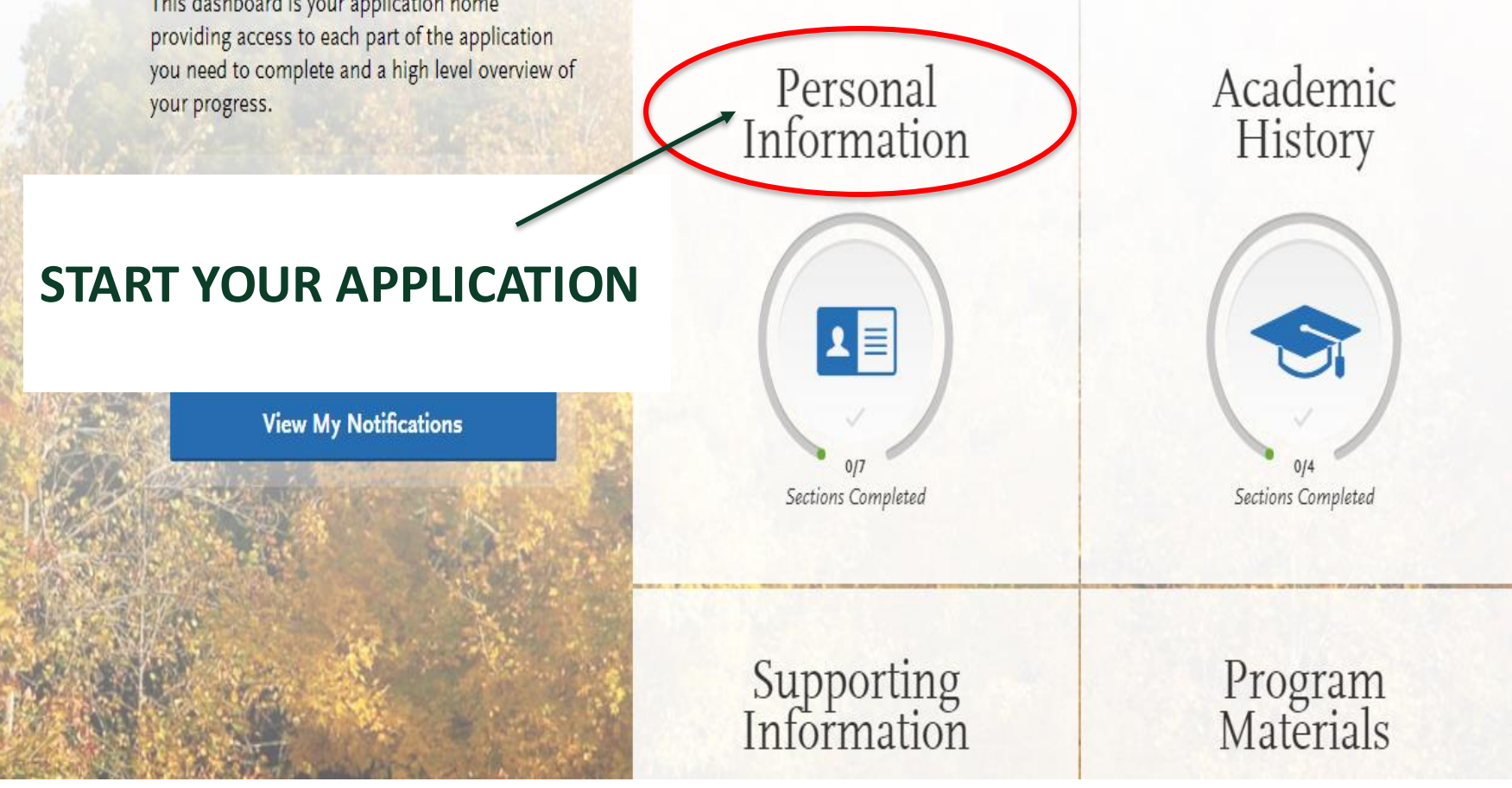

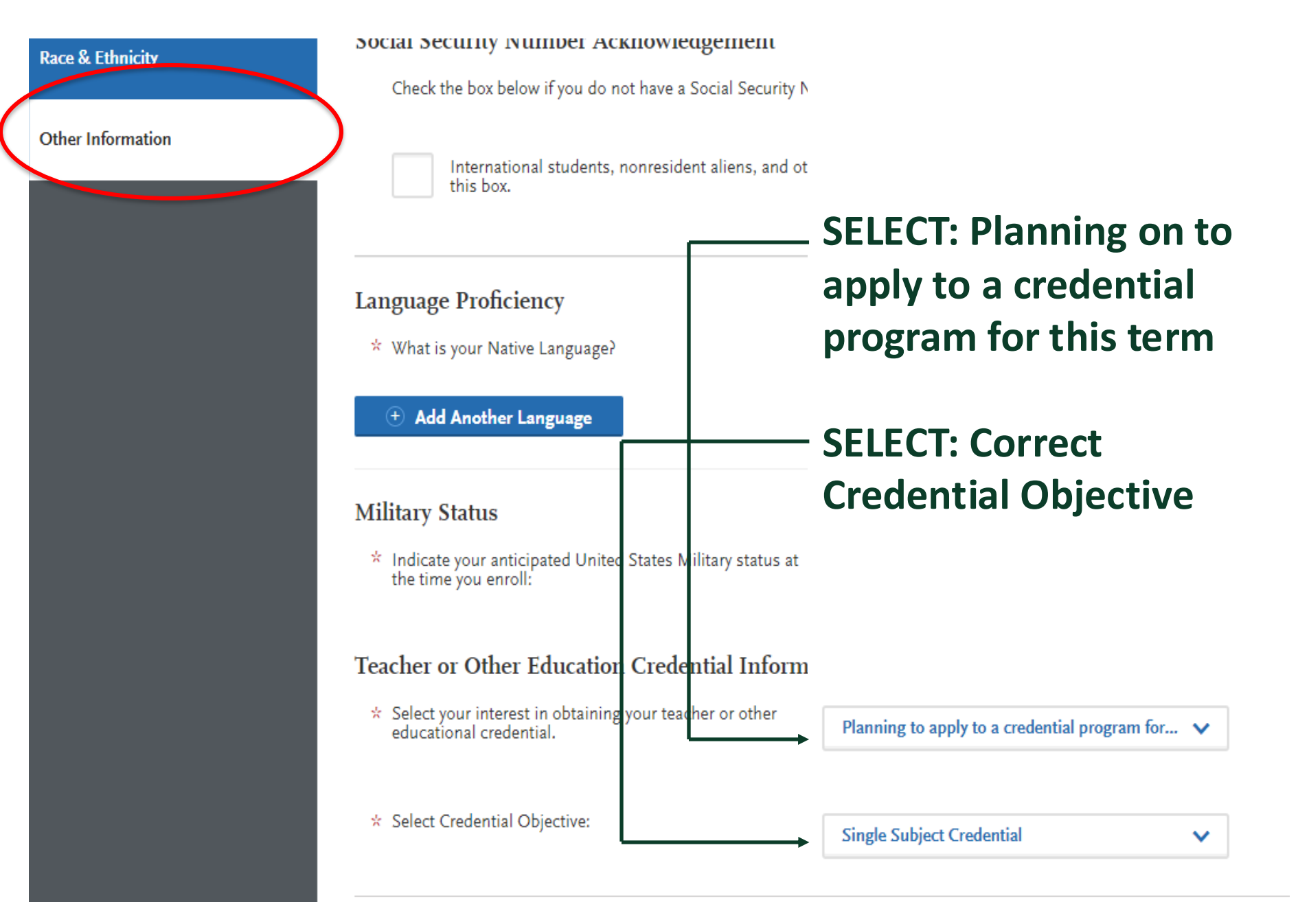

Add Program

Submit Application

## My Application

My Application

This dashboard is your application home providing access to each part of the application

### **BEGIN "ACADEMIC HISTORY"**

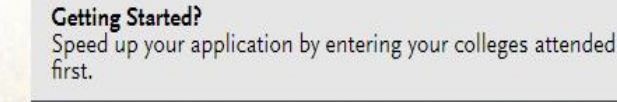

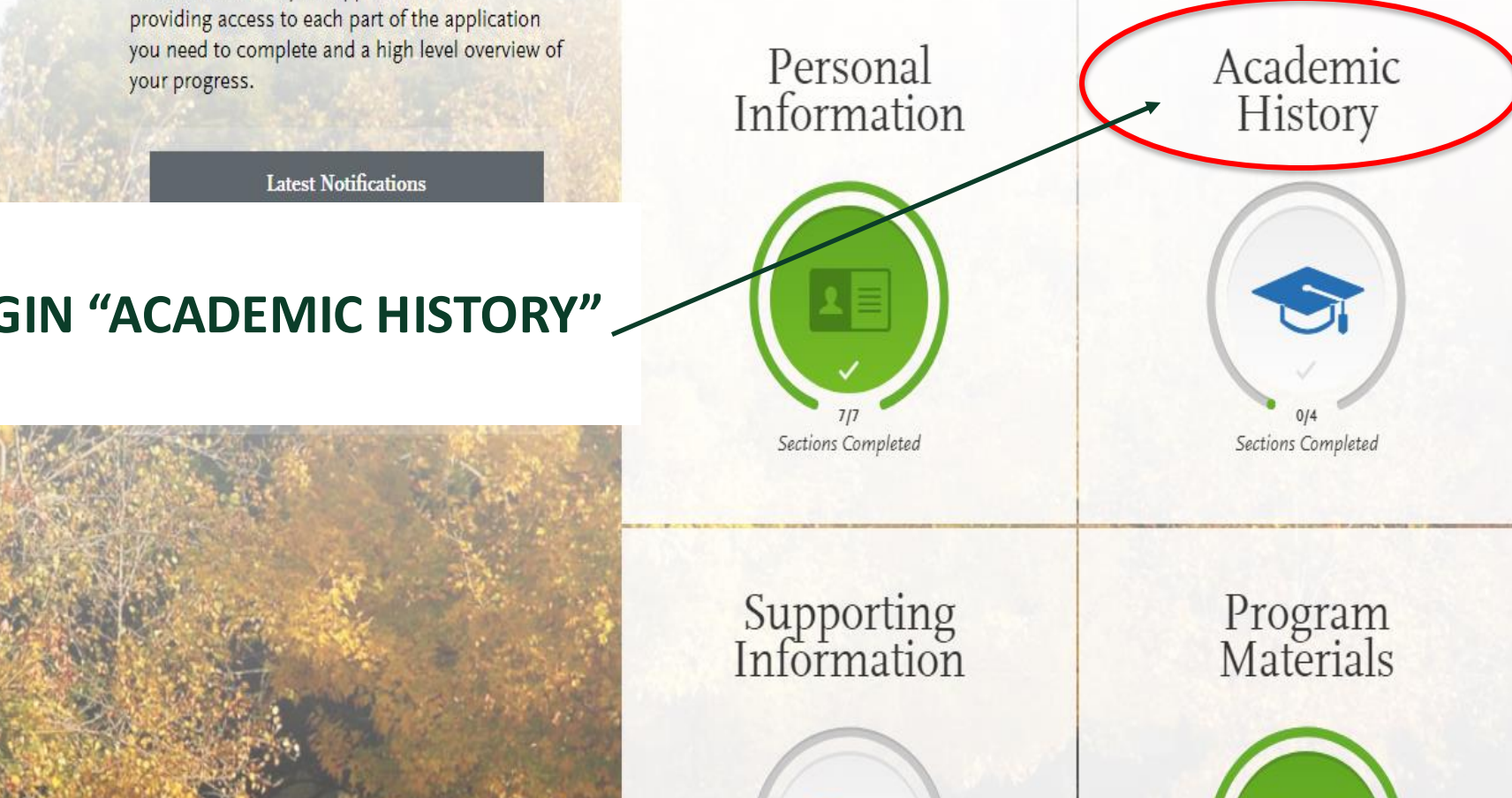

|                                         | Colleges Attended                                                                                                    |                    |
|-----------------------------------------|----------------------------------------------------------------------------------------------------|--------------------|
| 0/4<br>ections Completed<br>as Attended | To add colleges, click the Add a College button below. You may update the submission.                                                                               | اہ<br>"ل<br>ک<br>ک |
| ript Entry                              | Add Your Colleges                                                                                                    | <b>y</b> *         |
| ntnes<br>rdized Tests                   | Please and all undergraduate, graduate or professional institutions you attended or You may update the information in this section at any time prior to submission. | ا*<br>ا*           |
|                                         | What college did you attend?     CALIFORNIA STATE UNIVERSITY - SACRAMENTO     Did you obtain or are you planning to obtain a degree from this college?     Yes No   | fc<br>U            |
|                                         | <ul> <li>Degree Info</li> <li>Degree Awarded</li> <li>Degree In Progress</li> <li>Check if you were a double major</li> <li>Add another Degree</li> </ul>           |                    |
|                                         | What type of term system does this college use?     Quarter Semester Trimester      Save This College                                                               |                    |

College

Trans

**GPA** E

Stand

"Add a College" for all Colleges and Universities you have attended

\*Note: you will need to provide official transcripts for ALL colleges and Universities listed\*

# Transcript Entry

Enter transcript information exactly as it appears on your tran assurance team. If there are inaccuracies, your application wi your application. All courses must be included, even if you die enter these credits from the institution where you originally to

1/4

Sections Completed

Colleges Attended

Transcript Entry

Standardized Tests

**GPA Entries** 

After you enter transcript information for all colleges attended will be asked to identify additional attributes about your cours Advanced Placement, Other Tests, Honors, and Study Abroac

**General Guidelines:** Enter courses under the institution where appears on your transcript (include any planned and in-progr repeated the course. If you are using Advanced Placement (A general education requirements, add a course for each test. F example AP Exam Calculus).

IMPORTANT: You must enter coursework so that a CSU GPA

Transfer Applicants: Click here to review a Transfer Credit Ent

**Returning Applicants:** If you are returning to the same CSU th another institution, select "I Am Not Adding Any College Trar coursework for that institution. If you are applying to an addit transcript information.

**Graduate and Credential Applicants:** Only enter courses that Transcripts" if you don't have in-progress or planned coursew section and have in-progress or planned coursework for at lea

Enter the in-progress or planned coursework under t
 For all other colleges where you don't have planned college. You can choose any commeted course.

I Am Not Adding Any College Transcripts

### SELECT: I Am Not Adding Any College Transcripts

\*Note: you will need to provide hard copies of official transcripts for ALL colleges and Universities attended to Sac State's Office of Graduate Studies

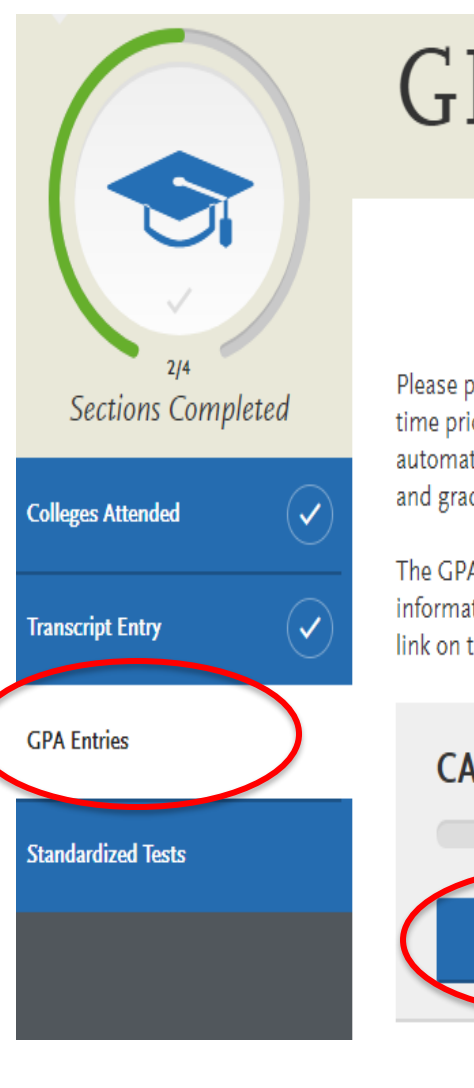

# **GPA** Entries

### SELECT: I don't have a GPA to add

Please provide your GPA information for t time prior to submission. The colleges the automatically. If you need to add a new ro and graduate coursework at the same coll

The GPA information required should be information is not easily identifiable or is link on the next page.

\*Note: your GPA will be calculated by Sac State's Office of Graduate Studies and based on all official transcripts submitted

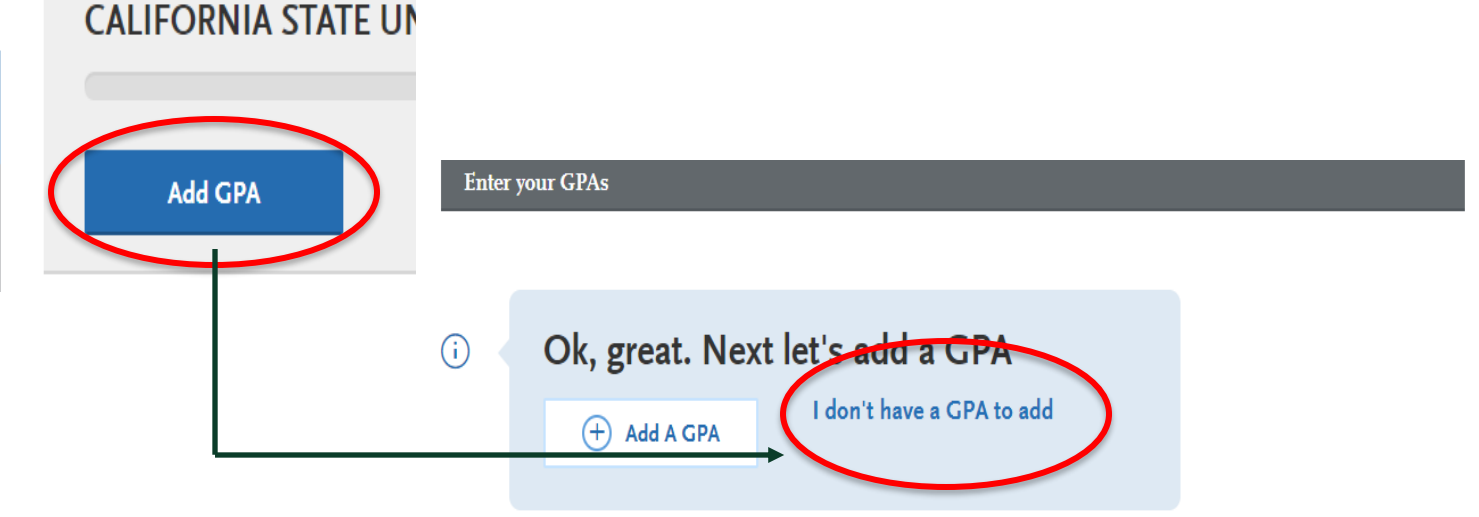

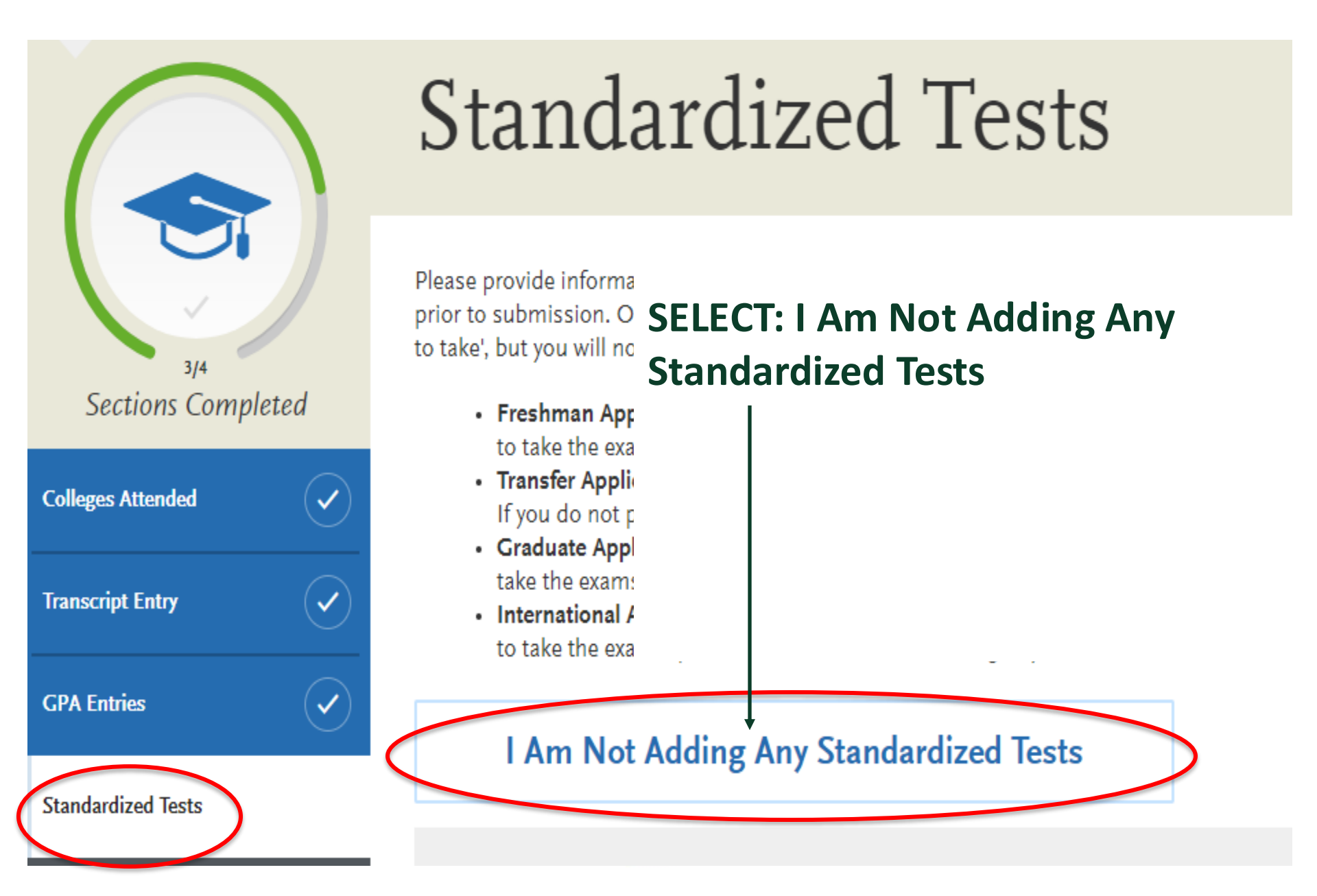

My Application

Add Program

Submit Application

## My Application Personal Α This dashboard is your application home Information providing access to each part of the application you need to complete and a high level overview of your progress. **BEGIN "SUPPORTING INFOMRATION"** Sections Completed NOLITICATIONS Supporting Information 0/2 Sections Completed

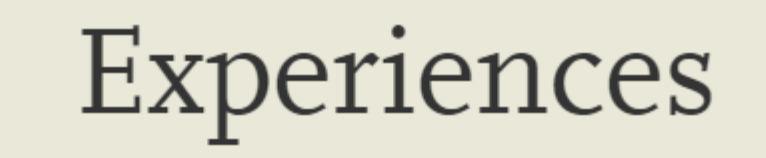

Sections Completed

You may update the information in this section at any time prior to submission. Once add more Experiences, but you will not be able to update or delete completed Experie program materials section of the application to determine if this section is required for

**List all applicable employment.** Include military service but omit summer and part-tin academic goal. Indicate your present employer, if now employed.

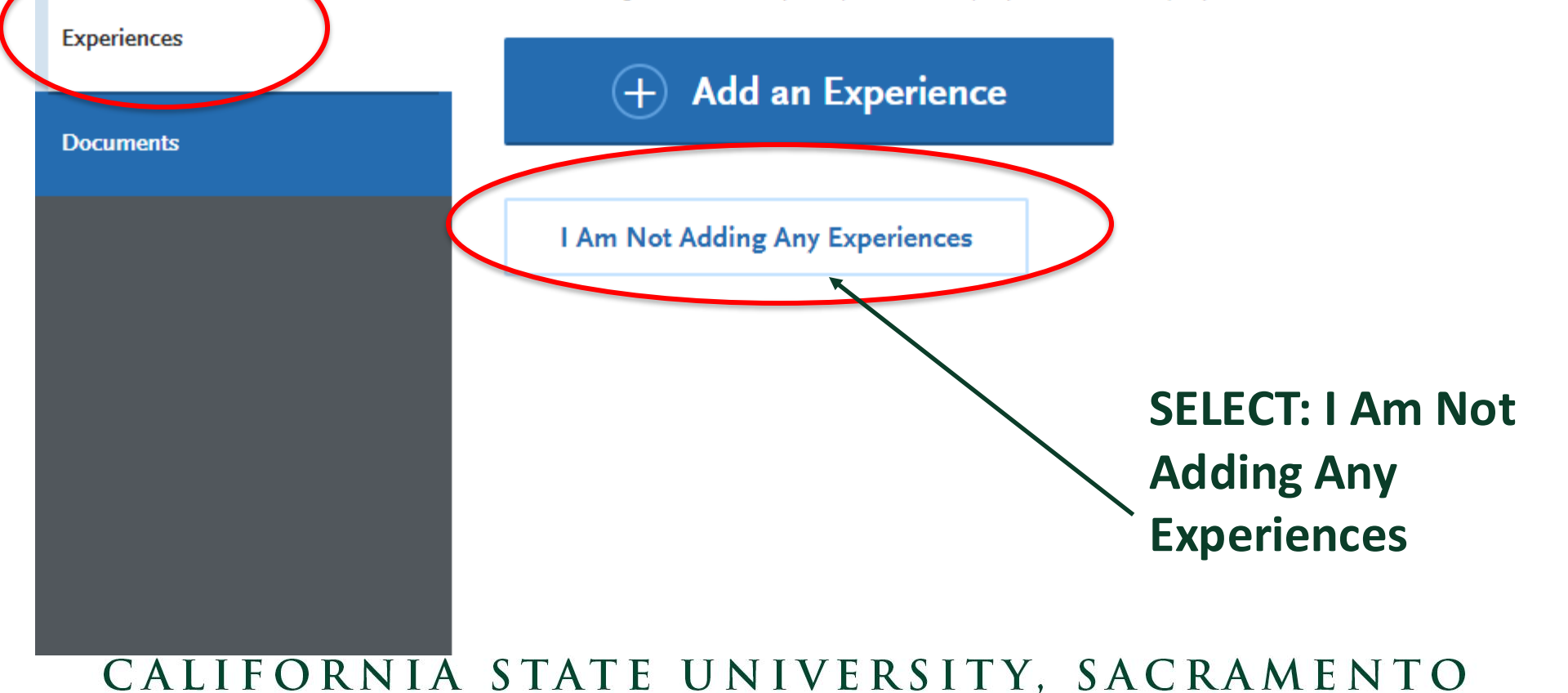

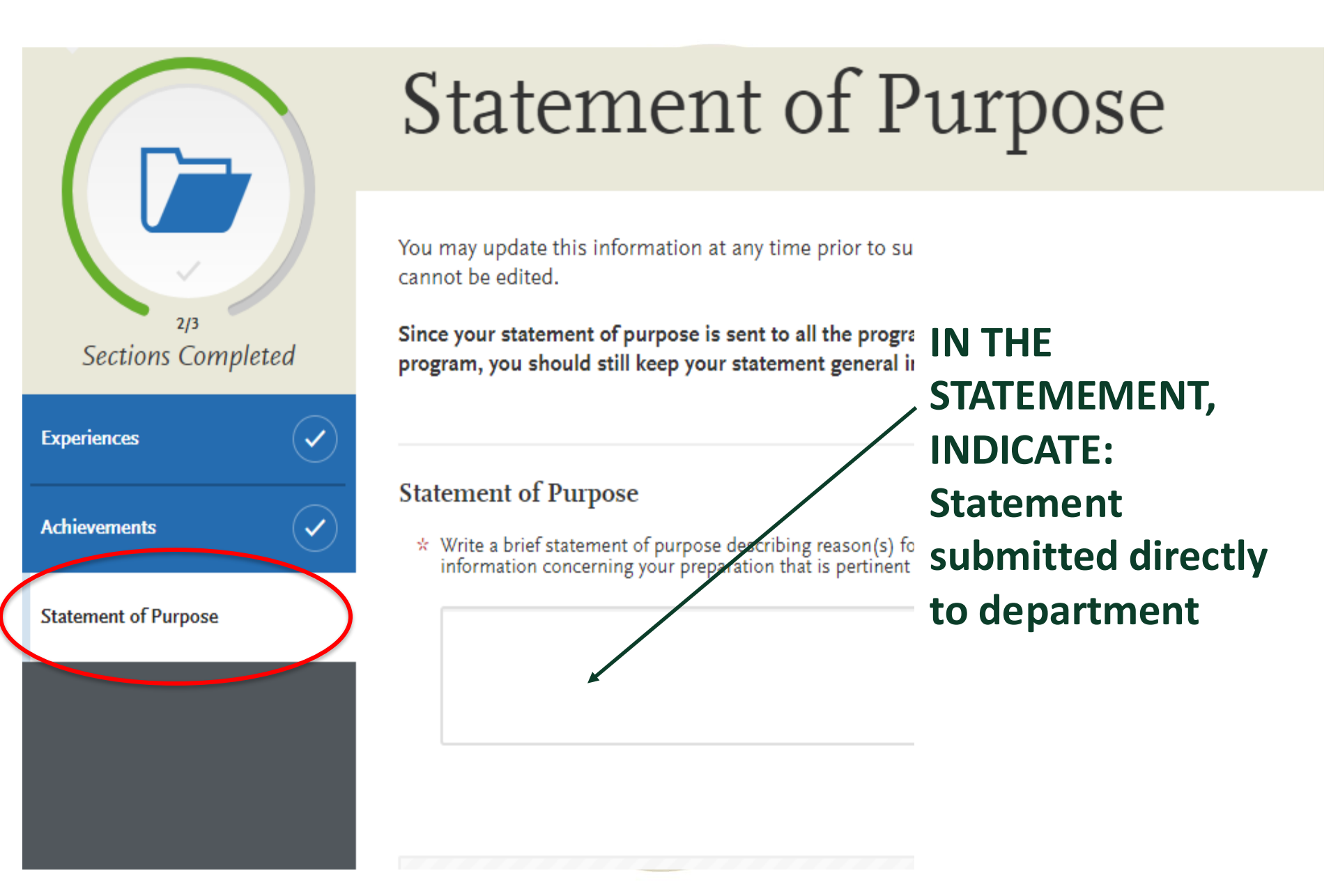

My Application

#### Add Program

Submit Application

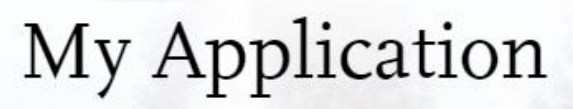

This dashboard is your application home providing access to each part of the application you need to complete and a high level overview of your progress.

Latest Notifications

Personal Information

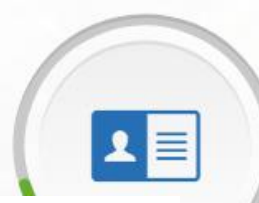

Supporting Information

**BEGIN "PROGRAM MATERIALS"** 

pleted

## 4/4 Sections Completed Program Materials

Sections Completed

Academic

History

ZJ3 Sections Completed

Verify that you are applying to the correct credential program

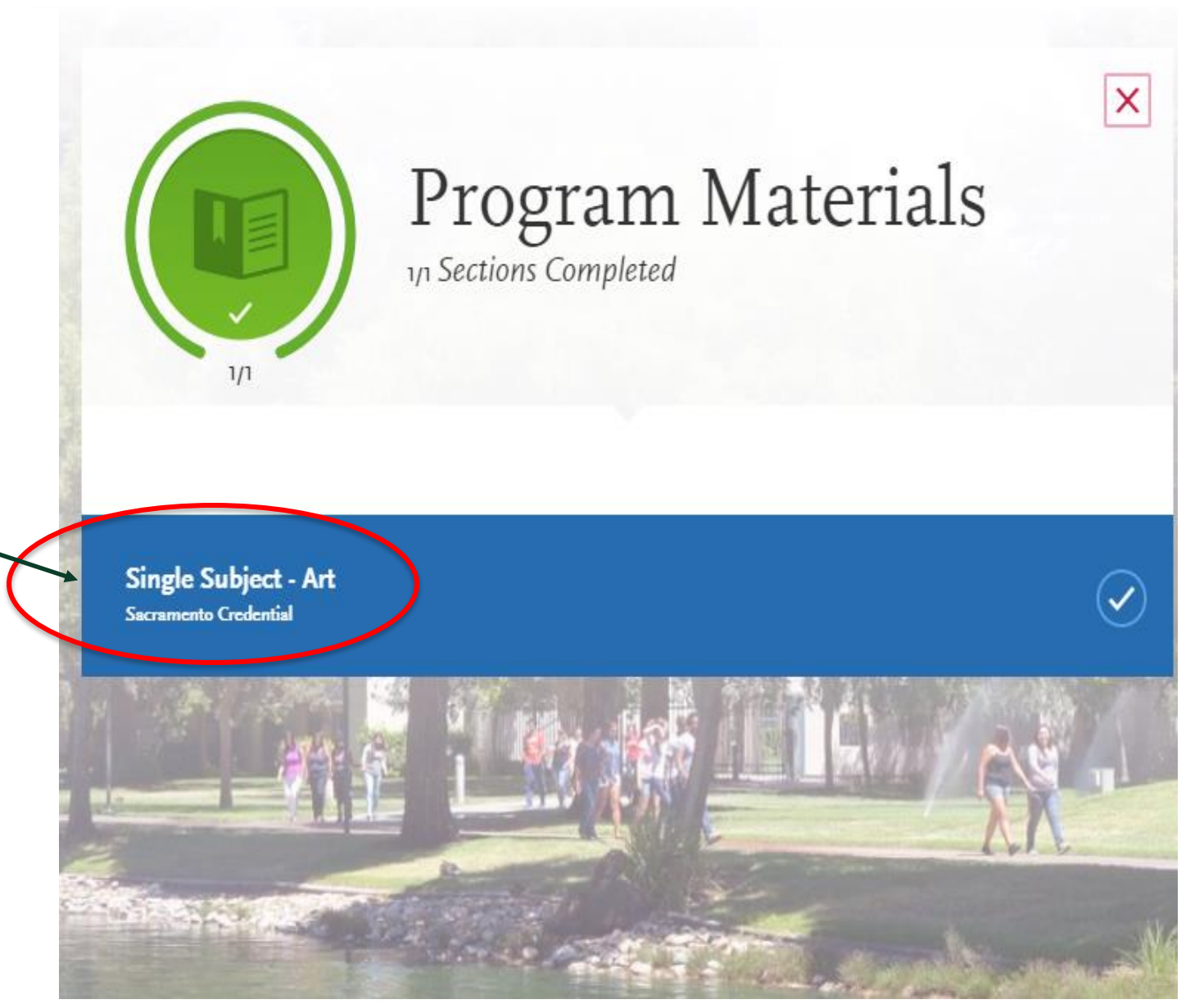

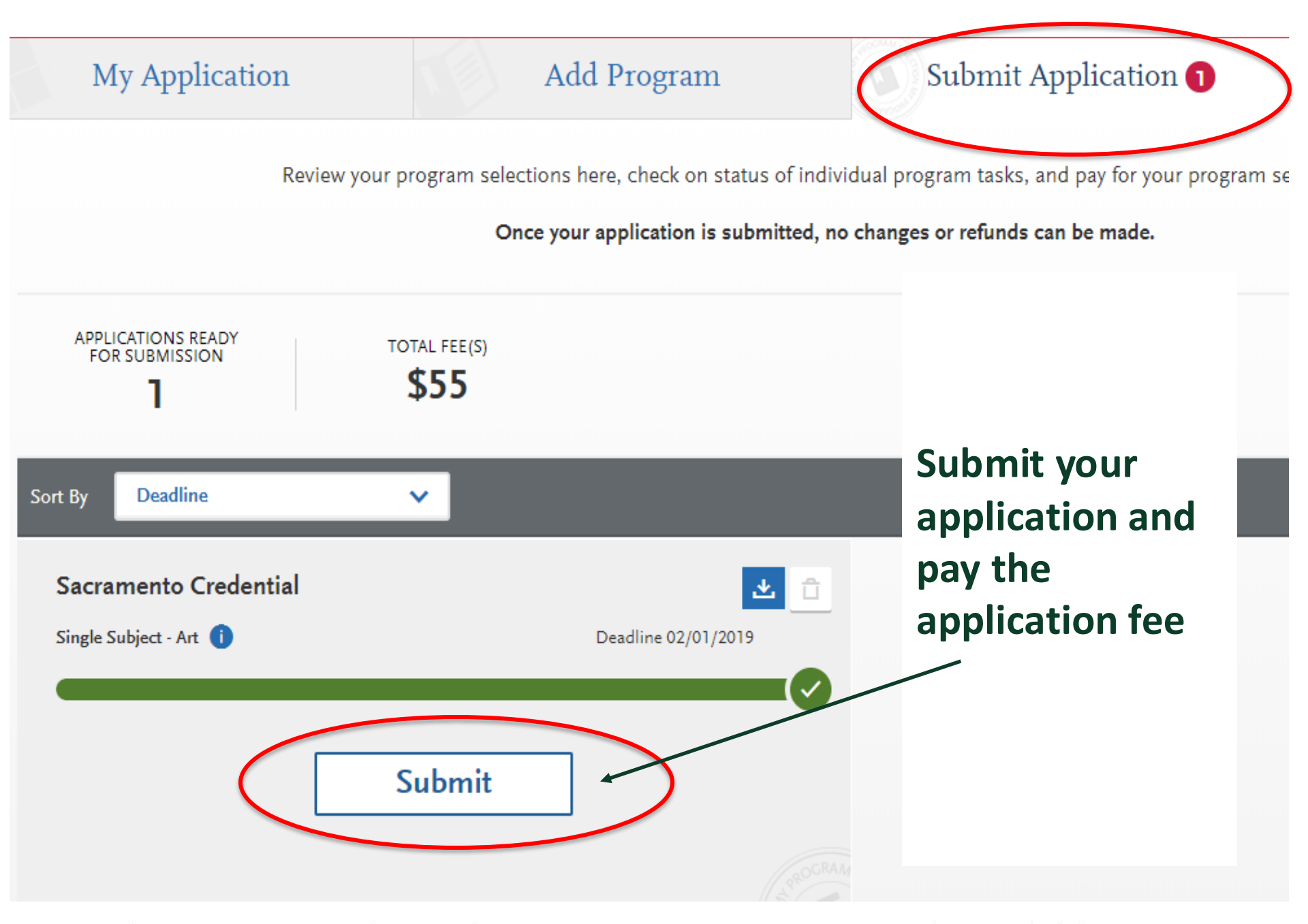